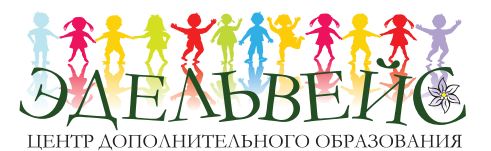

Муниципальное автономное образовательное учреждение дополнительного образования «Центр дополнительного образования «Эдельвейс» г. Улан-Удэ

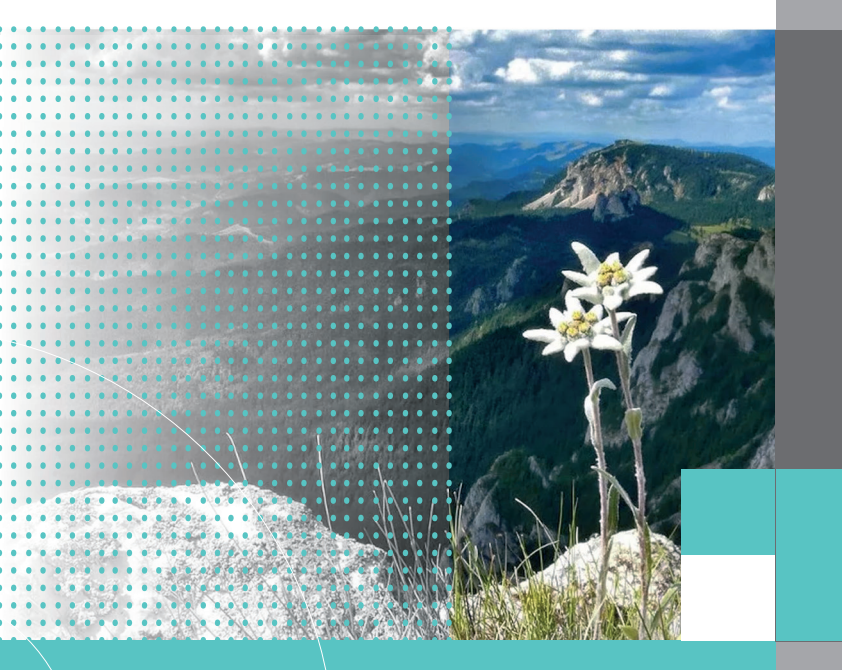

ФИЛИАЛЫ ОБРАЗОВАТЕЛЬНОЙ ОРГАНИЗАЦИИ МО «ЦДО «ЭДЭЛЬВЕЙС»

### Клуб БУРЕВЕСТНИК

- 🔵 керамика;
- рисование;
- продлёнка;
- вокал;
- 🌔 шашки, шахматы;
- 🔵 робототехника;
- VR-AR (виртуальная реальность);
- Adobe Photoshop, Illustrator;
- 🔵 видеомонтаж;
- 2D, 3D-анимация;
- 3D-моделирование;
- современный танец.

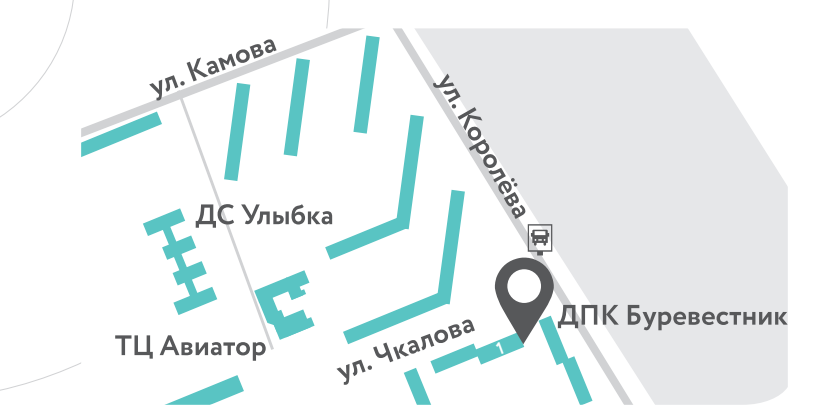

п. Восточный, ул. Чкалова, д. 1 maou-do-t.buryatschool.ru/ metod558946@mail.ru 8 (3012) 25-02-00

# Клуб <mark>СТАРТ</mark>

- общая физическая подготовка;
- пауэрлифтинг;
- подготовка к школе;
- кабинет психологической разгрузки;
- консультации психолога;
- пилатес;
- фитнес;
- современный танец.

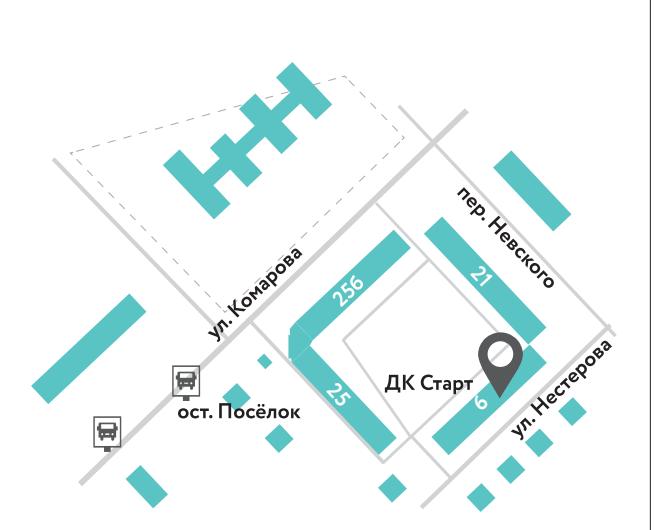

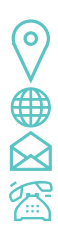

п. Загорск, ул. Нестерова, д. 6 maou-do-t.buryatschool.ru metod558946@mail.ru 8 (3012) 55-89-47

### Клуб **ОРЛЁНОК**

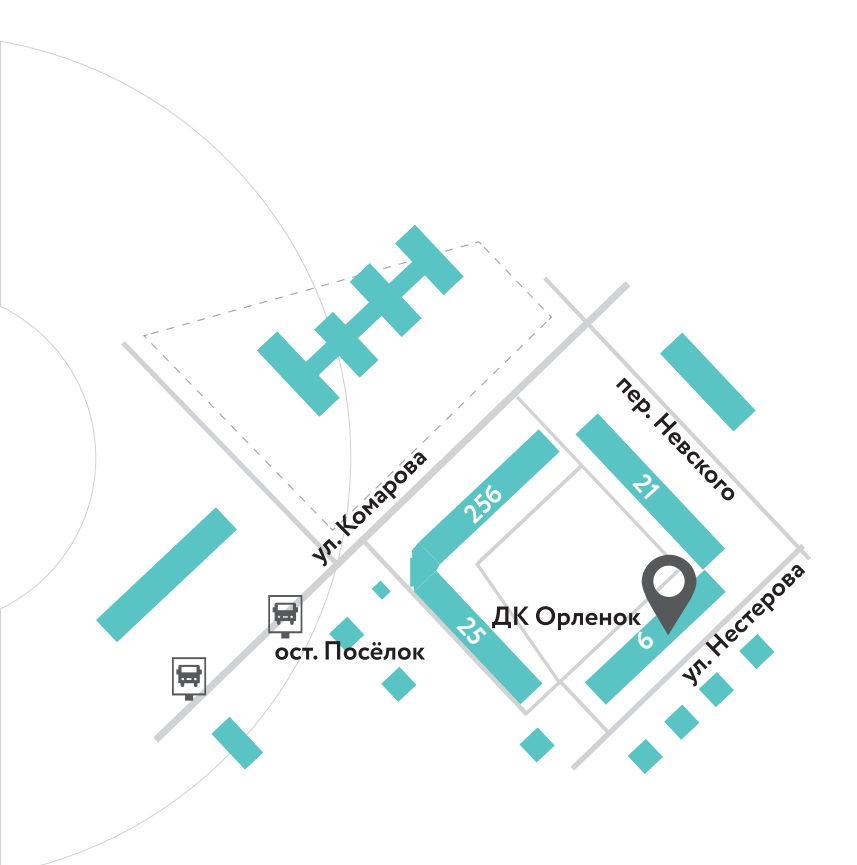

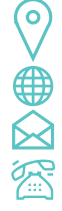

п. Загорск, ул. Нестерова, д. 6 maou-do-t.buryatschool.ru/ metod558946@mail.ru 8 (3012) 55-89-46

# Клуб <mark>КОНТАКТ</mark>

- Декоративно прикладное творчество
- 🔵 Шашки
- 🔵 Шахматы
- Робототехника
- Интернет-маркетинг
- Керамика

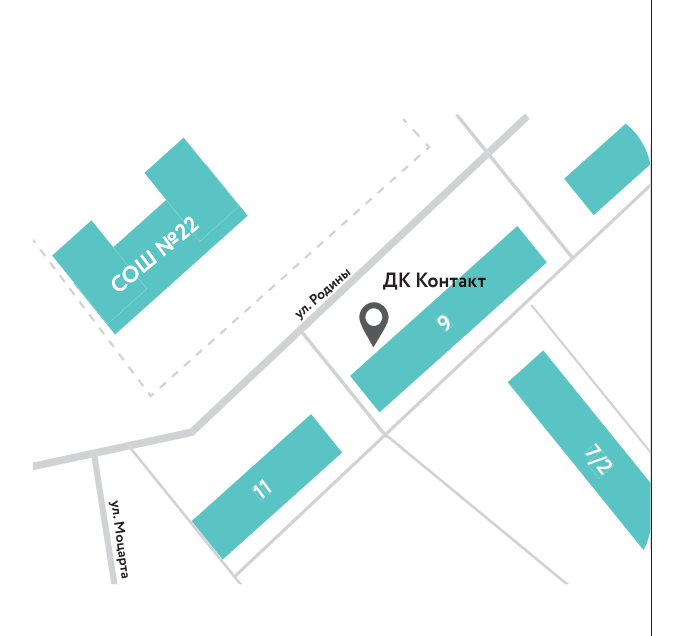

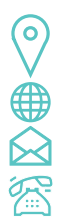

п. Загорск, ул. Родина д. 9 maou-do-t.buryatschool.ru metod558946@mail.ru 8 (3012) 25-00-79

#### Клуб РИФ

- 🕨 шашки, шахматы;
- хореография;
- робототехника;
- подготовка к школе;
- VR-AR (виртуальная реальность);

ДК РИФ

Ē

- 🔵 группа раннего развития;
- вокал:
- 2D, 3D-анимация

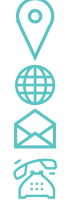

п. Новый Зелёный, д. 1 🌐 maou-do-t.buryatschool.ru metod558946@mail.ru 8 (3012) 55-91-76

# Лагерь труда и отдыха <mark>ЧАЙКА</mark>

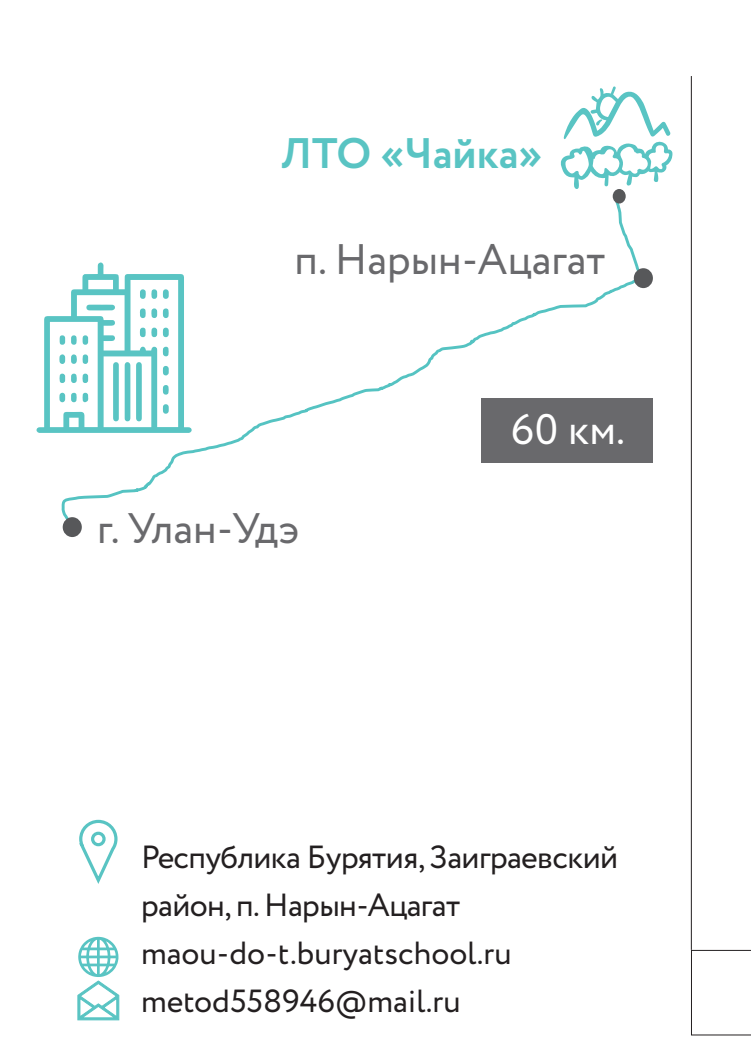

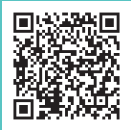

#### ИНСТРУКЦИЯ ПО ПОРЯДКУ ПОДАЧИ ЗАЯВЛЕНИЯ Как это сделать?

Шаг 1. Зарегистрировать заявление можно на официальном сайте ulan-ude-eg.ru. Для этого откройте на главной странице ссылку «Прием заявлений на получение путевки в подведомственный загородный оздоровительный детский лагерь».

Шаг 2. Ознакомьтесь с предоставленной информацией.

Шаг 3. Нажмите «Подать заявление».

Шаг 4. Введите пароль, которым Вы пользуетесь при входе на портал Госуслуг.

Шаг 5. Заполните раздел «Иные контактные данные». Укажите сотовый, рабочий, домашний телефоны, дополнительную электронную почту для того, чтобы администрация лагеря смогла с Вами связаться. Заполните оставшиеся поля.

Шаг 6. Выберите предпочтительный лагерь, смену. Дополнительно можно выбрать еще один желаемый лагерь.

Шаг 7. Поставьте галочку «Согласие на обработку персональных данных».

Шаг 8. Проверьте свое заявление: личные и контактные данные, правильность выбранных лагерей. Нажмите «Отправить».

Ваше заявление принято!

Телефоны «горячей линии»: 21-21-64, 21-05-68.

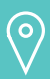

670009, Республика Бурятия, г. Улан-Удэ, п. Загорск/Восточный, ул. Нестерова, д. 6

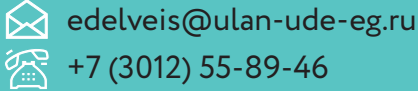

+7 (3012) 55-89-46